## Topcon CA-100 / CA-200 topograaf - koppelen en gebruiken

Om topografiebeelden te kunnen importeren in Easyfit, dien je je topograaf eerst te koppelen. Via het Instellingenmenu rechtsboven in Easyfit, selecteer je de topograaf.

| Vigeme | en Bedrijf Topograaf       | Mode  | ules Database       | Backup       |   |                                     |  |
|--------|----------------------------|-------|---------------------|--------------|---|-------------------------------------|--|
| ies uw | topograaf uit de volgende  | lijst |                     |              |   |                                     |  |
|        | Ik wil geen topograaf gebr | uiken | κ.                  |              |   |                                     |  |
| 0      | BON Eyetop                 | 0     | Medmont (version 6) |              | 0 | Tomey TMS-2 / TMS-3 / TMS-4         |  |
| 0      | Cassini                    | 0     | Medmont (version 7) |              | 0 | Tomey TMS-5                         |  |
| 0      | CSO Sirius                 | 0     | Nidek OPD-Sca       | an III       | 0 | Topcon 7000                         |  |
| 0      | Essilor AnaEyes            | 0     | Oculus Easygra      | ph           | 0 | Topcon 8100 (CA-100 software)       |  |
| 0      | Essilor WAM 700(+) / 800   | 0     | Oculus Keratograph  |              | 0 | Topcon 8100 (Color Mapping software |  |
| 0      | EyeTop 2005                | 0     | Oculus Pentaca      | m            | ۲ | Topcon CA-100 / CA-200              |  |
| 0      | Haag-Streit                | 0     | Phoenix             | 8            | 0 | Topcon CA-800                       |  |
| 0      | Keratron                   | 0     | Rexxam RET-70       | 00           | 0 | Visionix VX-120                     |  |
| 0      | Medmont (version 3)        | 0     | Rodenstock DN       | VEye Scanner | 0 | Visionix VX-205                     |  |
| 0      | Medmont (version 4)        | 0     | Shin-Nippon C       | T-1000       | 0 | Zeiss i.Profiler                    |  |
| 0      | Medmont (version 5)        | 0     | Tomey RT-700        | 0            | 0 | Zeiss i.Profiler plus               |  |

Vervolgens vind je het topograaficoontje terug in de menubalk van Easyfit.

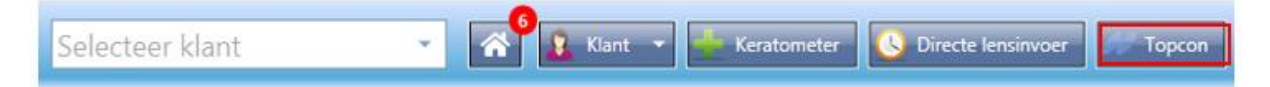

Via dit icoontje beland je direct in je topograaf-software en kun je de klantgegevens erbij zoeken die je wilt importeren in Easyfit.

| naal koulyser<br>ekon Zoeten Sotistieken Topografie Weerge-                                           | Alfokker Informatie |                 |       |         |
|----------------------------------------------------------------------------------------------------|---------------------|-----------------|-------|---------|
| Arthurson<br>TESTPERSON III                                                                           | Enhancement         | Patient ID      |       |         |
| Roos<br> 2                                                                                            | Patient states      | Patientgegevens |       |         |
| 272.53021 CA200 I<br>273.53021 CA300 F<br>273.53021 CA300 F<br>273.52021 CA300 F<br>273.52021 CA300 F |                     | Vicien          |       | 3       |
| Datandaj nas<br>oddolok<br>Souti andecok<br>Dagnosi<br>Grae                                           | Endwarden -         |                 |       |         |
| Beachrang                                                                                             |                     |                 |       | 05      |
|                                                                                                    | @                   |                 | 85 GR | 62EM 05 |

Klik op Contactlenzen.

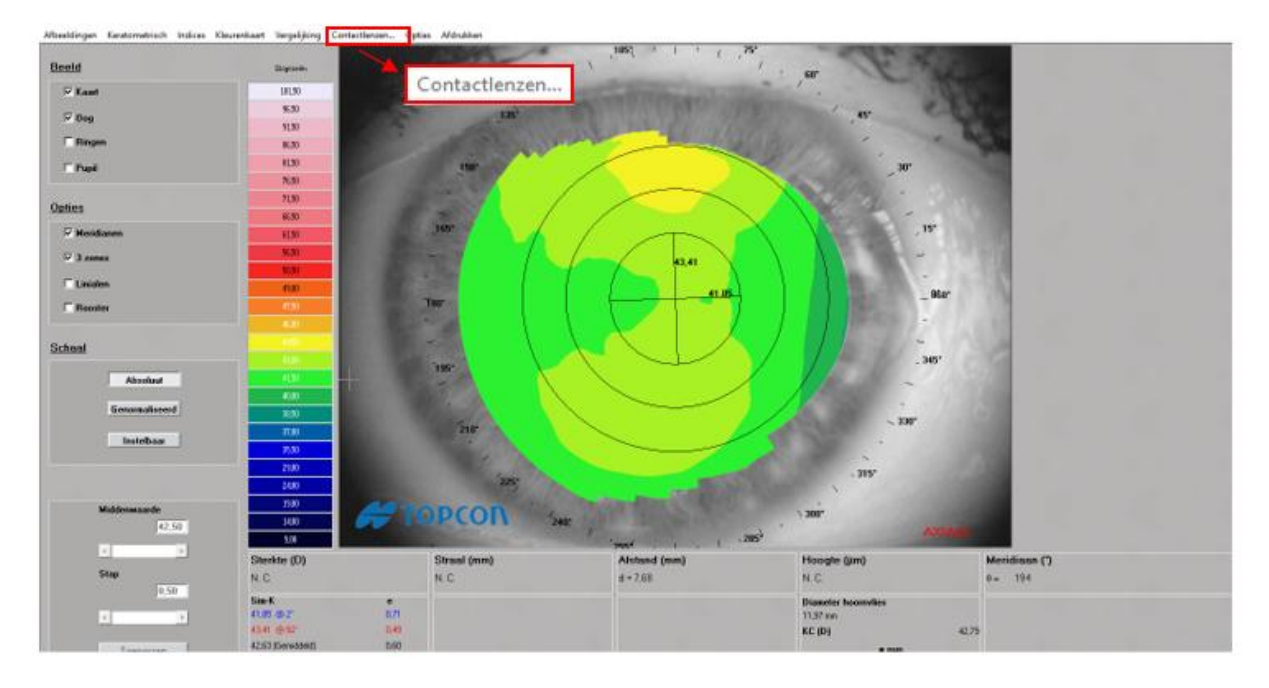

Klik vervolgens op **Opties**, dan op **Opdruk lenzen** en daarna op **Easyfit lensberekening**. Er verschijnt een melding rechts onderin je beeldscherm dat het rechter topobeeld geïmporteerd kan worden. Deze melding klik je weg, omdat je het linker topobeeld nog gaat importeren.

| Producent                                                                                                    | Alstand                                                                                                    |                   | 10                                                                                                    |                                                                                                    |                                   | N 10 10 10 10 10 10 10 10 10 10 10 10 10                                                                                                    |                                                           |
|----------------------------------------------------------------------------------------------------|----------------------------------------------------------------------------------------------------|-------------------|----------------------------------------------------------------------------------------------------|----------------------------------------------------------------------------------------------------|-----------------------------------|----------------------------------------------------------------------------------------------------|-----------------------------------------------------------|
|                                                                                                    | Advected                                                                                                    |                   | Alla and                                                                                                    |                                                                                                    |                                   | And the second second se                                                                                                    |                                                           |
| Model                                                                                                    | Tarve P                                                                                                    | 1000              |                                                                                                    |                                                                                                    |                                   | and the second second se                                                                                                    |                                                           |
|                                                                                                    | Parenesettis-school.                                                                                                    | 1.5               |                                                                                                    |                                                                                                    |                                   | 10 10 10 10 10 10 10 10 10 10 10 10 10 1                                                                                                    |                                                           |
|                                                                                                    | Hoom/les-asfericiteit                                                                                                    |                   |                                                                                                    |                                                                                                    |                                   | Contraction of the local division of the local division of the loc |                                                           |
| Diamatur (mm)                                                                                                    | Partition >                                                                                                    |                   |                                                                                                    | 1 Million and an array                                                                                                    |                                   | and the second second se                                                                                                    |                                                           |
|                                                                                                    | and the second second se                                                                                                    |                   | 1.30                                                                                                    |                                                                                                    |                                   | and the second second se                                                                                                    |                                                           |
| Basissares -                                                                                                    | Construction.                                                                                                    | Carlos -          | 1 ( ) ( )                                                                                                    |                                                                                                    | 1. 1. 1. 1. 1.                    | Carlos Contractor                                                                                                    |                                                           |
|                                                                                                    | Pupil                                                                                                    | CRIPTED           | Discounting                                                                                                    |                                                                                                    | 1                                 | Contraction of the second second second second second second second second second second second second second s                                                                                                    |                                                           |
|                                                                                                    | Limbus                                                                                                    |                   |                                                                                                    |                                                                                                    | 1.1.1                             |                                                                                                    |                                                           |
|                                                                                                    | Meridianen                                                                                                    |                   | 1.1.1.1.1.1.1.1.1                                                                                                |                                                                                                    |                                   |                                                                                                    |                                                           |
|                                                                                                    | 3 zoner                                                                                                    |                   |                                                                                                    |                                                                                                    |                                   |                                                                                                    |                                                           |
| Aanpatsen                                                                                                    | Linixlen                                                                                                    |                   |                                                                                                    |                                                                                                    |                                   |                                                                                                    |                                                           |
|                                                                                                    | Rooter                                                                                                    |                   |                                                                                                    |                                                                                                    |                                   |                                                                                                    |                                                           |
| Optics                                                                                                    | State of the local division of the local division of the local div                                                                                                    |                   |                                                                                                    |                                                                                                    |                                   | Martin Color                                                                                                    |                                                           |
|                                                                                                    | 349                                                                                                    |                   |                                                                                                    |                                                                                                    |                                   | Sector Sector Sector                                                                                                    |                                                           |
| Matchanen                                                                                                    | 2,0                                                                                                    |                   | $\sim 1000$                                                                                                    |                                                                                                    |                                   | And the second second second second second second second second second second second second second second second                                                                                                    |                                                           |
| T 3 Joney                                                                                                    | Constant and the second                                                                                                    |                   | - 1111                                                                                                    |                                                                                                    |                                   |                                                                                                    |                                                           |
| E Reater                                                                                                    | Heri .                                                                                                    |                   |                                                                                                    |                                                                                                    |                                   |                                                                                                    |                                                           |
|                                                                                                    | 1 m m                                                                                                    |                   |                                                                                                    |                                                                                                    |                                   |                                                                                                    |                                                           |
| Liniation                                                                                                    |                                                                                                    |                   |                                                                                                    | a state of the state of the sta | ~ * * * *                         |                                                                                                    |                                                           |
|                                                                                                    |                                                                                                    |                   |                                                                                                    |                                                                                                    |                                   | and the second second second second second second second second second second second second second second second                                                                                                    |                                                           |
|                                                                                                    | 2.71                                                                                                    |                   | 200.00                                                                                                    | and a state of the second                                                                                                    |                                   |                                                                                                    |                                                           |
| CANTELEN Inch                                                                                                    |                                                                                                    |                   |                                                                                                    |                                                                                                    |                                   |                                                                                                    |                                                           |
| KANTELEN (seit                                                                                                    | 3,0                                                                                                    |                   | and the second second second second second second second second second second second second second second second | the second second second second second second second second second second second second second second second se                                                                                                    |                                   |                                                                                                    |                                                           |
| EANTELEN (juni)<br>10 Refractie                                                                                                    | 3,41<br>3,41                                                                                                    |                   | 1.100                                                                                                    | - man                                                                                                    |                                   |                                                                                                    |                                                           |
| EANTELEN (jen)<br>10 Refractie                                                                                                    | Bun<br>Bun<br>Bun                                                                                                    |                   |                                                                                                    |                                                                                                    |                                   | 1000                                                                                                    |                                                           |
| EANTELEN (pro)                                                                                                    | Bun<br>Bun<br>Bun<br>Bun                                                                                                    |                   |                                                                                                    |                                                                                                    |                                   | 1.10                                                                                                    |                                                           |
| KANTELEN (pm) 10 Refractie Auto parsen                                                                                                    | 340<br>340<br>350<br>360<br>360<br>120                                                                                                    |                   |                                                                                                    |                                                                                                    |                                   |                                                                                                    |                                                           |
| XANTELEN (pro)<br>10 Refractie<br>Auto pussen<br>Producent                                                                                                    | Bun<br>Mun<br>Bun<br>Bun<br>Uun                                                                                                    | A# 1              | <b>DPCON</b>                                                                                                    |                                                                                                    |                                   |                                                                                                    |                                                           |
| KANTELEN (proj<br>10 Refractie<br>Auto pussen<br>Predacent                                                                                                    | Bun<br>Bun<br>Bun<br>Bun<br>Bun<br>Fun                                                                                                    | #T                | PCON                                                                                                    |                                                                                                    |                                   |                                                                                                    |                                                           |
| KANTELEN (pre) TO Refractie Auto presen Producent Autobal                                                                                                    | 33 yrs<br>33 yrs<br>33 yrs<br>33 yrs<br>34 yrs<br>34 | #1                | opcon                                                                                                    |                                                                                                    |                                   | erroufit                                                                                                    |                                                           |
| EANTELEN (pas) 10 Refractie Auto parsun Prostacent Autobed                                                                                                    | Starks<br>Dave<br>Stare<br>Stare<br>San<br>Starkse (D)                                                                                                    | <i>H</i> 1        | Straal (nm)                                                                                                    | Atstand (mm)                                                                                                    | Hose                              | easyfit r₀                                                                                                    | chts klaar voor imp                                       |
| KANTELEN (pre) TO Refrectie Auto parsen Producent Archiel                                                                                                    | Bur<br>Bur<br>Bur<br>Bur<br>Bur<br>Bur<br>Bur<br>Bur<br>Bur<br>Bur                                                                                                    | <i>e</i> 1        | Stroal (mm)<br>+ 8                                                                                               | Atsiand (mm)<br>d=0                                                                                                    | Hose<br>2 = 0                     | easyfit Re                                                                                                    | chts klaar voor imp<br>Open nu het an                     |
| KANTILLY (pre)<br>10 Refuectio<br>Auto-pursen<br>Auto-pursen<br>A | 3/4<br>3/4<br>3/4<br>3/4<br>3/4<br>3/4<br>4/4<br>5/4<br>5/4<br>5/4<br>5/2<br>5/2<br>5/2<br>5/2<br>5/2<br>5/2<br>5/2<br>5/2<br>5/2<br>5/2                                                                                                    | æ 1               | Stronl (mm)<br>1+ B                                                                                              | Alstand (mm)<br>d=8                                                                                                    | Hose<br>I = 0                     | easyfit Re                                                                                                    | <b>chts klaar voor imp</b><br>Open nu het an              |
| AMUTELEN tent<br>10 Relactio<br>Auto parson<br>Producent<br>Archief                                                                                                    | 3.0           3.0           3.0           3.0           3.0           3.0           3.0           3.0           3.0           3.0           3.0           3.0           3.0           3.0           3.0           3.0           3.0           3.0           3.0           3.0           3.0           3.0           3.0           3.0           3.0           3.0           3.0           3.0           3.0           3.0           3.0           3.0           3.0           3.0           3.0           3.0           3.0           3.0           3.0           3.0           3.0           3.0           3.0           3.0           3.0           3.0           3.0           3.0           3.0           3.0           3.0                                                                                                              | ст<br>iл          | Strani (mm)<br>+ B                                                                                               | Alstand (nm)<br>d=0                                                                                                    | Hose<br>2 = 0<br>Diose            | easyfit Re                                                                                                    | chts klaar voor imp<br>Open nu het an                     |
| KANTILLA' (pre)<br>10 Behastis<br>Anto parsen<br>Predecent<br>Anchel<br>Oprimer taknen                                                                                                    | 3 Jun<br>3 Jun<br>3 Jun<br>3 Jun<br>4 Jun<br>5 Units (D)<br>D + 0<br>Starkts (D)<br>D + 0<br>Starkts (D)<br>D + 0<br>Starkts (D)<br>D + 0<br>Starkts (D)<br>Starkts (D)<br>Starkts                                                                                                    | ст<br>17<br>18    | DCOIL<br>Staal (mn)<br>+8                                                                                        | Atsiand (mm)<br>d=8                                                                                                    | Hose<br>2 × 0<br>Dians<br>11,87 × | ecsyfit Re<br>Maak verschilbeelder                                                                                                    | chts klaar voor imp<br>Open nu het an<br>Importeer alleen |
| AMUTLES (pell<br>10 Pedacet<br>Pedacet<br>Actor<br>Pedacet<br>Cyricus takanen                                                                                                    | Jun       Jun       Jun   <                                                                                                    | 471<br>188<br>188 | Strai (nm)<br>(+8                                                                                                | Alstand (nm)<br>d=8                                                                                                    | Hose<br>2 = 0<br>Disse<br>11,97 + | ecisyfit Re<br>Maak verschilbeelder                                                                                                    | chts klaar voor imp<br>Open nu het an<br>Importeer alleen |
| KANTILLA (pel)<br>10 Pelaetie<br>Auto parent<br>Pelaetie<br>Auto parent<br>Auto parent<br>Auto  | Jun           Jun                                                                                                    | 67<br>18<br>18    | Stead (nm)<br>(+2                                                                                                | Atstand (mm)<br>d= 0                                                                                                    | Hote<br>2 × 0<br>Diam<br>11,07 ×  | eccsyfit Re                                                                                                    | chts klaar voor imp<br>Open nu het an<br>Importeer alleen |
| KANTELLER (period)<br>10 Periodeceret<br>Periodeceret<br>Archieret<br>Oprimume telehonen                                                                                                    | Jun       Jun       Jun </td <td></td> <td>DCON<br/>Stoal (nm)<br/>(+8</td> <td>Atstand (nm)<br/>d=0</td> <td>Hoos<br/>z + 6<br/>Diane<br/>11.37 +</td> <td>ecisyfit Re</td> <td>chts klaar voor in:<br/>Open nu het a<br/>Importeer alle</td>                                                                                                    |                   | DCON<br>Stoal (nm)<br>(+8                                                                                        | Atstand (nm)<br>d=0                                                                                                    | Hoos<br>z + 6<br>Diane<br>11.37 + | ecisyfit Re                                                                                                    | chts klaar voor in:<br>Open nu het a<br>Importeer alle    |

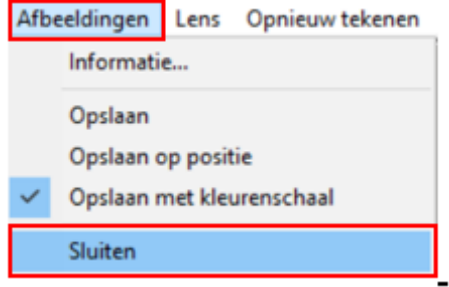

Sluit vervolgens je scherm af door links bovenin je scherm op **Afbeeldingen** en daarna op **Sluiten** te klikken. Je komt weer in het startscherm van je metingen en selecteert nu een meting van het linkeroog. Vervolgens herhaal je stap 3 en 4.

| Achtemaan                                | Geboortedature  | Patient ID      |                                                                                                    |                                                                                                    |
|------------------------------------------|-----------------|-----------------|----------------------------------------------------------------------------------------------------|----------------------------------------------------------------------------------------------------|
| TESTPERSOON 10                           | 4-4-1968        |                 |                                                                                                    | Contraction of the second                                                                                                    |
| Nore                                     |                 |                 |                                                                                                    | EAL AND                                                                                                    |
| Ja                                       | Patient station | Patiintgegevina |                                                                                                    |                                                                                                    |
|                                          |                 |                 |                                                                                                    |                                                                                                    |
|                                          |                 |                 | GEREEN OD                                                                                                    | 00                                                                                                    |
| 27-2-2821 CA-280 F                       |                 |                 | A DESCRIPTION OF TAXABLE PARTY.                                                                                                    | ALC: NOT                                                                                                    |
| 27-2-2821 CA-200 F<br>27-2-2821 CA-200 F |                 |                 | and the second second se | 1000                                                                                                    |
|                                          |                 |                 | And Provide State                                                                                                    |                                                                                                    |
|                                          |                 |                 |                                                                                                    |                                                                                                    |
| Nieuw anderstek                          |                 | Witten          |                                                                                                    |                                                                                                    |
|                                          |                 |                 | 60                                                                                                    | 40                                                                                                    |
| Faturabilitari (22.0.1014) [15.52        |                 | -               | The second second second second second second second second second second second second second second second s                                                                                                    | A Contraction                                                                                                    |
| ondwoole<br>Sout-ondersell (C.A. 200 E   |                 |                 | 177 A                                                                                                    | 196 33                                                                                                    |
| Dagoon                                   |                 | #               |                                                                                                    |                                                                                                    |
|                                          |                 |                 |                                                                                                    |                                                                                                    |
| Course                                   |                 |                 |                                                                                                    | and the second second sec |
| Paulaban                                 |                 |                 | 85                                                                                                    | 05                                                                                                    |
|                                          |                 |                 | The second second second second second second second second second second second second second second second s                                                                                                    | A STREET STREET                                                                                                    |
|                                          |                 |                 |                                                                                                    | ALC: NA                                                                                                    |
|                                          |                 |                 |                                                                                                    |                                                                                                    |
|                                          |                 |                 |                                                                                                    |                                                                                                    |

Nadat je stap 3 en 4 hebt herhaald, kun je beide topobeelden importeren in Easyfit.

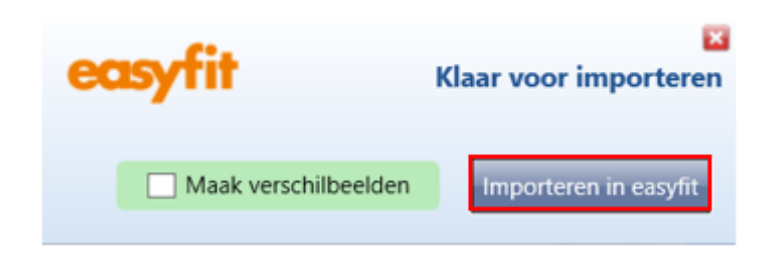

Je topobeelden zijn geïmporteerd en je kunt aan de slag.

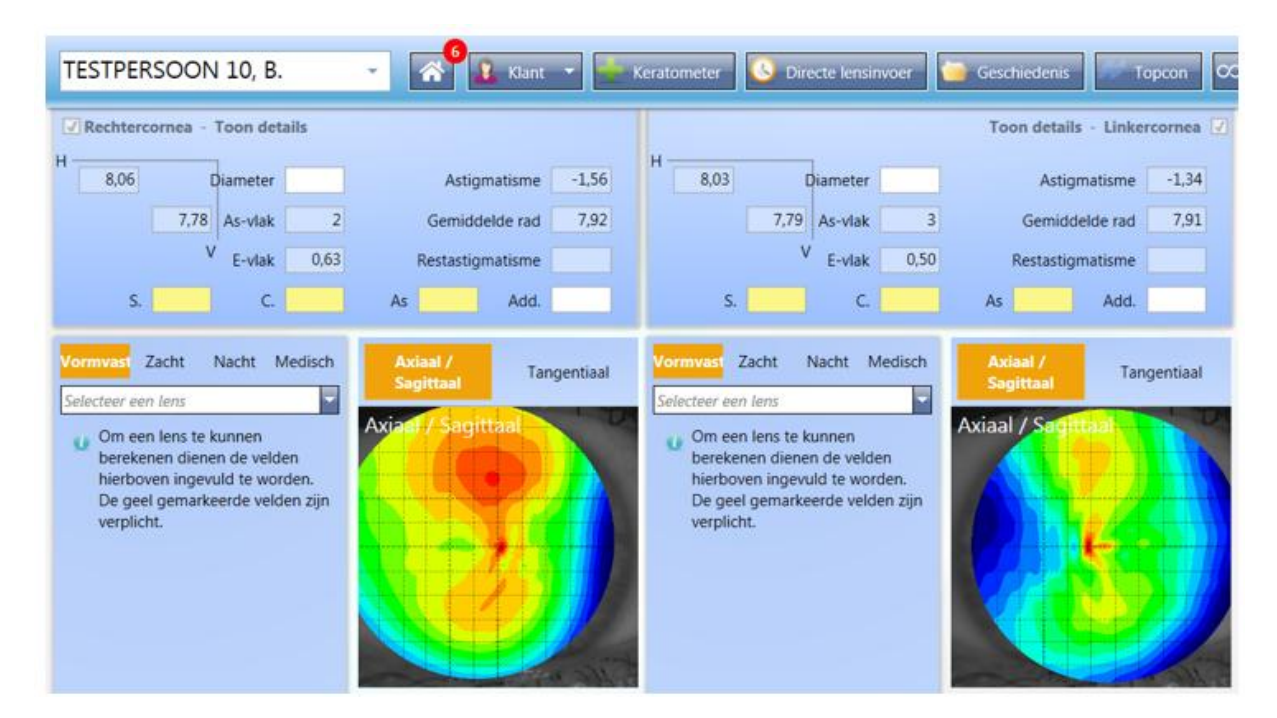